**Instruction Manual** 

## **ROiK-10** ANDROID NAVIGATION

DATE. 2018.08.08

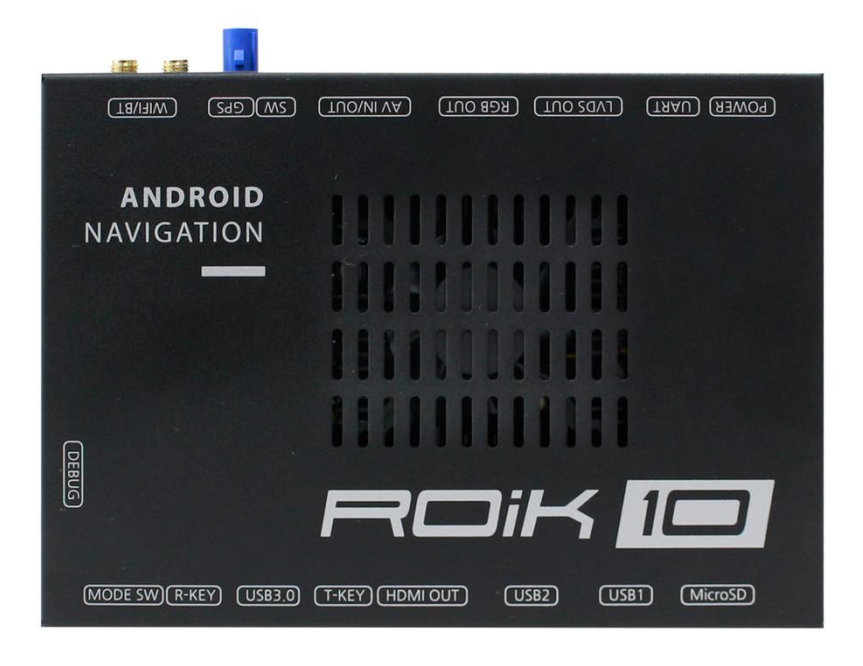

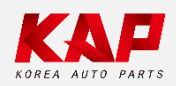

Korea Auto Parts

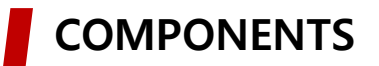

ROiK-10

| ROiK-10                | Power Cable                     | AV Cable       |
|------------------------|---------------------------------|----------------|
|                        |                                 |                |
| RGB OUT Cable          | External GLONASS<br>GPS Antenna | МІС            |
|                        |                                 |                |
| Capacitive Touch Cable | Resistor Touch Cable            | Speaker        |
|                        |                                 |                |
| WiFi/BT Antenna x 2    | LVDS OUT HDMI Cable             | CVBS OUT Cable |
|                        |                                 |                |

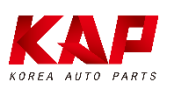

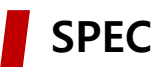

#### **※ ANDROID**

**OS** Android 7.1.2(Nougat)

**CPU** Six-Core 64bit Server Class Cortex-A72 Core @2.0Ghz, Mali-T860 Quad-Core GPU (Total Ten-Core)

- **VPN** H.264/H.265/VP9 up to 4Kx2K@60fps (4K Video)
- Memory 2GB DDR3
  - **USB** USB2.0 High Speed Port x 2
- **USB 3.0** USB3.0 5.0Gbps Port x 1
- Wireless 2.4GHz/5GHz Dual-Band WiFi, Support 802.11a/b/g/n/ac, Bluetooth 4.1
  - GPS Ublox8 (GPS/GLONASS/BEIDOU/GALILEO/QZSS/SBAS)
  - Touch Resistor/Capacitive touch
- **RGB OUT** 1280x720 video IN -> 800x480 OUT or 480x234 OUT (RGB Scale adjustment)
- LVDS OUT 1280x720 video IN -> Digital 800x480 LVDS OUT (LVDS Scale adjustment)
- CVBS OUT 1280x720 video IN -> CVBS OUT
- HDMI OUT HDMI 2.0, Support maximum 4K@60Hz display
  - Speaker 2W
    - I/O Stereo Audio Out, Mic (voice recognition), CVBS Out(On LVDS Out)
- Input Power DC 8V ~ 24V
- **Temperature** -20°C ~ 80°C
  - **Operating** -15°C ~ 70°C

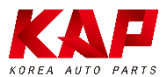

#### CONNECTOR PIN ASSIGNMENT – POWER / AV

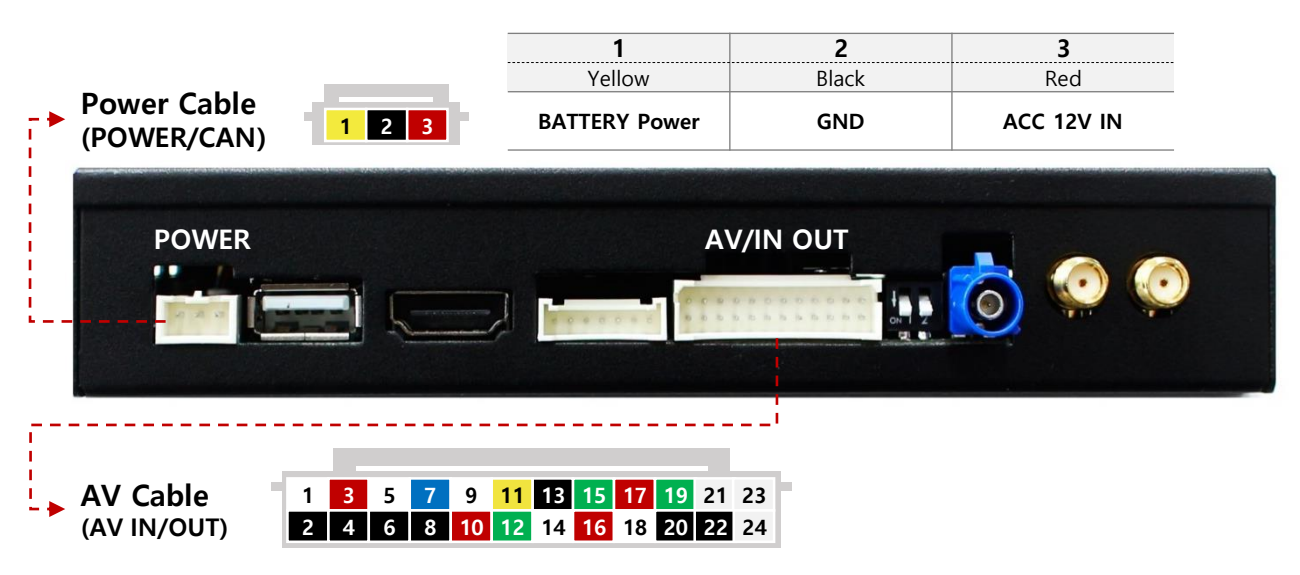

| 1         | 3         | 5         | 7                       | 9                        | 11                               | 13       | 15       | 17      | 19      | 21    | 22 |
|-----------|-----------|-----------|-------------------------|--------------------------|----------------------------------|----------|----------|---------|---------|-------|----|
| White     | Red       | White     | Blue                    | White                    | Yellow                           | Black    | Green    | Red     | Green   |       |    |
| Speaker + | AUX OUT R | AUX OUT L | Capacitive<br>Touch SCL | Capacitive<br>Touch SDA  | Capacitive<br>Touch<br>Interrupt | Touch X- | Touch X+ | UART TX | UART RX | NC    | NC |
| 2         | 4         | 6         | 8                       | 10                       | 12                               | 14       | 16       | 18      | 20      | 22    | 24 |
| Black     | Black     | Black     | Black                   | Red                      | Green                            | White    | Red      | White   | Black   | Black |    |
| Speaker - | GND       | GND       | GND                     | Capacitive<br>Touch 3.3V | Capacitive<br>Touch Reset        | Touch Y- | Touch Y+ | MIC +   | MIC -   | NC    | NC |

#### CONNECTOR PIN ASSIGNMENT – RGB OUT / CVBS OUT

|                |               | ic.   |        | ,     | RG  | B OUT |                 | s/w |                           |         |
|----------------|---------------|-------|--------|-------|-----|-------|-----------------|-----|---------------------------|---------|
| RGB<br>(RGB (  | OUT C<br>OUT) | able  | 1 2    | 3 4   | 56  | 7     | 7               | ·   | ON 1 2                    |         |
| 1              | 2             | 3     | 4      | 5     | 6   | 7     | Shield Wire GND |     | Shield Wi                 | ire GNE |
| Red            | Green         | Black | White  | Black |     |       |                 |     | RUUE C-Sy<br>Blue<br>Gree | nc      |
| Red            | Green         | Blue  | C-Sync | GND   | NC  | NC    |                 |     | Red                       |         |
| CVBS<br>(RGB ( | OUT           | Cable | 1      | 2 3 4 | 1 5 | 6 7   |                 |     | ON 1 2                    |         |
| 1              | 2             | 3     | 4      | 5     | 6   | 7     |                 |     |                           |         |
| White          | White         |       |        | Black |     |       |                 |     | CVBS-OUT                  |         |
| CVIPE          | CVBS          | NC    | NC     | GND   | NC  | NC    | LE_             |     |                           |         |

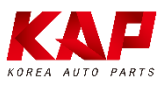

## **DIP S/W INFORMATION**

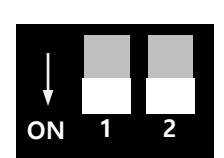

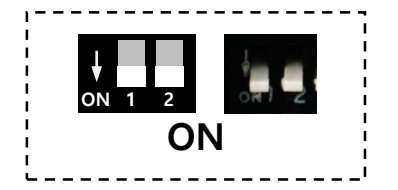

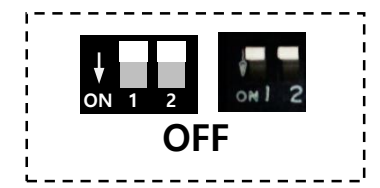

| Pin No. | ON                                              | OFF                           |
|---------|-------------------------------------------------|-------------------------------|
| 1       | RGB OUT                                         | DIGITAL LVDS OUT CVBS OUT     |
| 2       | Use External GPS Antenna<br>(DIP S/W 2 Must ON) | Use Car GPS Cable<br>(Option) |

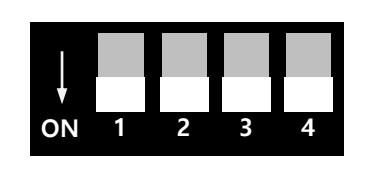

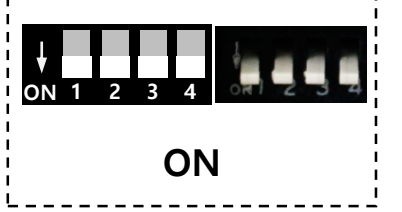

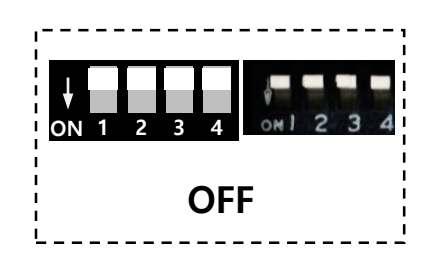

| Pin No. | ON                                      | OFF                         |  |  |
|---------|-----------------------------------------|-----------------------------|--|--|
| 1       | Capacitive Touch                        | Resistive Touch, UART Touch |  |  |
| 2       | RGB 480x234                             | RGB 800x480                 |  |  |
| 3       | NC                                      | NC                          |  |  |
| 4       | NC<br>USE DIP S/W4 when DIP S/W 1 is ON | NC                          |  |  |

| ON 1 2 ON 1 2 3 4 | DIGITAL LVDS OUT<br>800x480<br>(Block RGB Signal)<br>CVBS OUT | ON 1 2 ON 1 2 3 4 | Use UART or<br>Resistive Touch                                     |
|-------------------|---------------------------------------------------------------|-------------------|--------------------------------------------------------------------|
| ON 1 2 ON 1 2 3 4 | RGB 800x480                                                   | ON 1 2 ON 1 2 3 4 | Use Capacitive<br>Touch<br>(GOODIX GT9XX)                          |
| ON 1 2 ON 1 2 3 4 | RGB 480x234                                                   | ON 1 2 ON 1 2 3 4 | GPS Power OFF<br>(Use car GPS Cable<br>– Option)                   |
|                   |                                                               | ON 1 2 ON 1 2 3 4 | GPS Power ON<br>(Use External<br>GLONASS GPS<br>Antenna – MUST ON) |

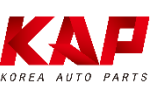

#### SCREEN VIEW

ROiK-10

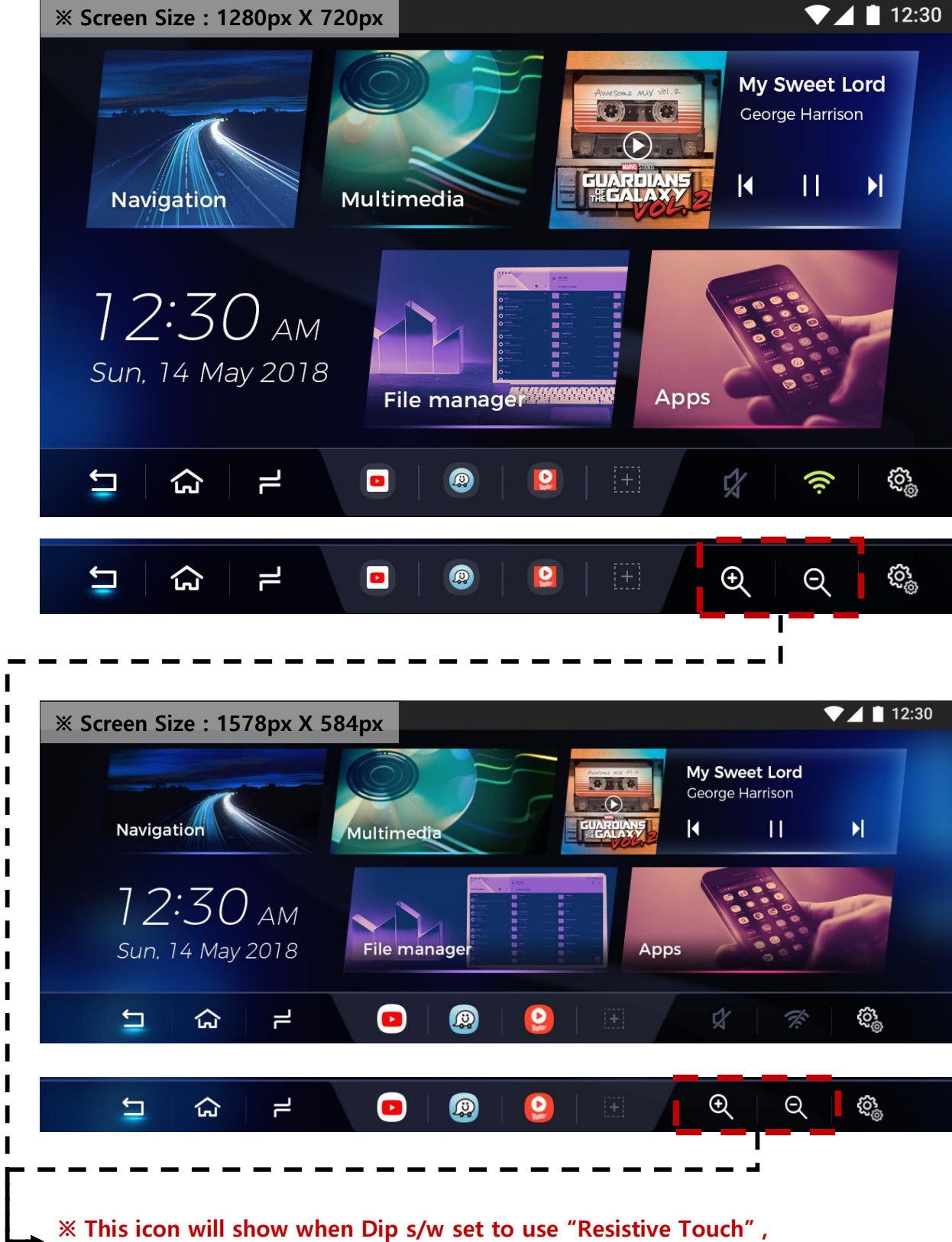

or it will show car have a resistive touch. automatically

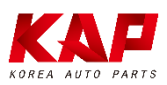

## SCREEN VIEW

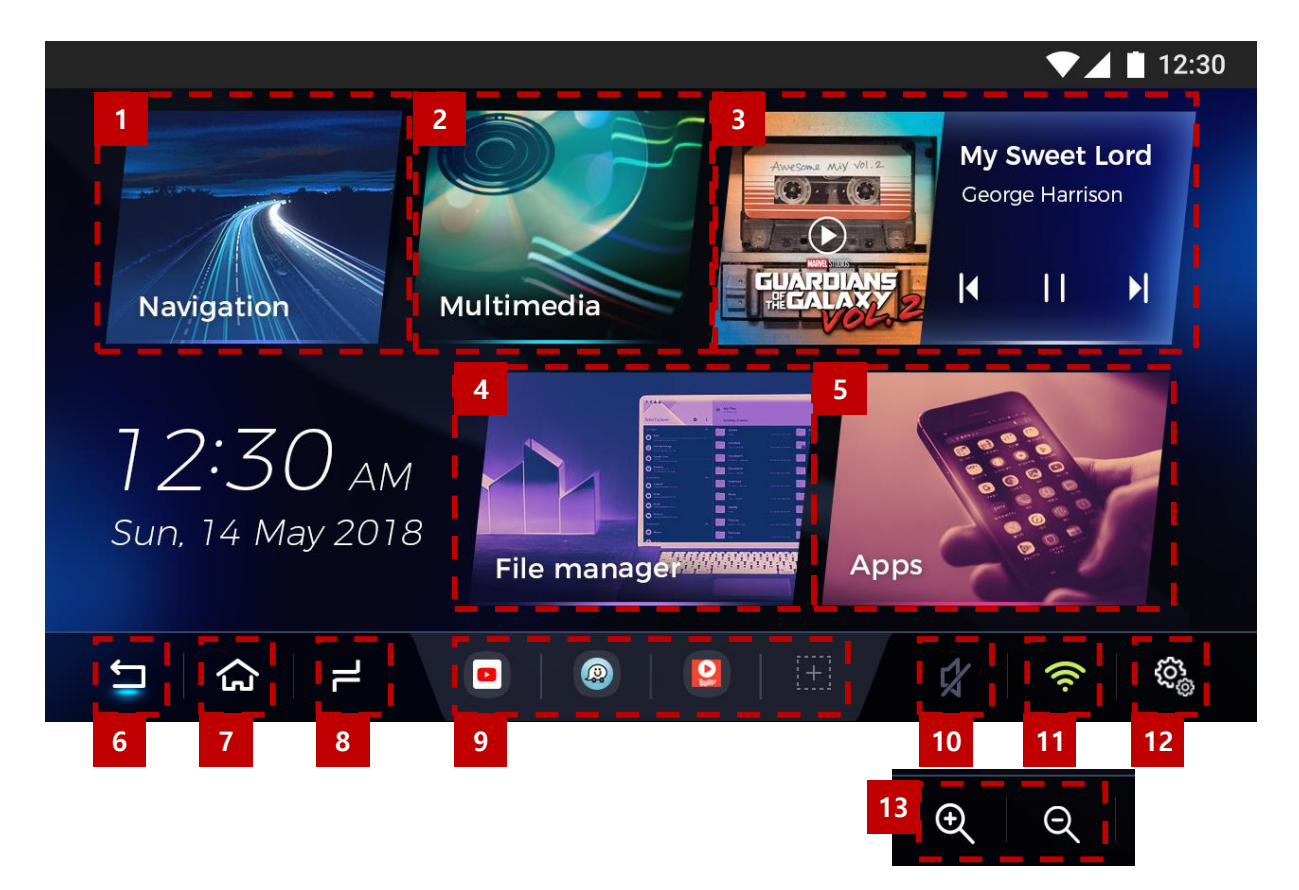

| 1              | NAVIGATION Quick icon for Navigation Application |                                              |  |  |
|----------------|--------------------------------------------------|----------------------------------------------|--|--|
| 2              | Multimedia Quick icon for Multimedia Application |                                              |  |  |
| 3              | Music Player                                     | Music player Widget                          |  |  |
| 4              | File Manager                                     | Quick icon for File Manager Application      |  |  |
| 5              | APPS                                             | Application List                             |  |  |
| 6              | 6 Back Button Return                             |                                              |  |  |
| 7              | 7 Home Button Home                               |                                              |  |  |
| 8 Multitasking |                                                  | 1. Multitasking<br>2. PIP Mode by Long Press |  |  |
| 9              | APP Shortcut                                     | Quick icon                                   |  |  |
| 10             | Sound                                            | Volume control                               |  |  |
| 11             | WiFi Open Wifi setting screen                    |                                              |  |  |
| 11             | Settings Open Android Settings                   |                                              |  |  |
| 12             | Zoom Tool                                        | Screen Zoom in / out                         |  |  |

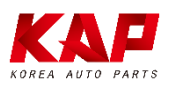

#### SCREEN VIEW – Split Screen Mode(PIP)

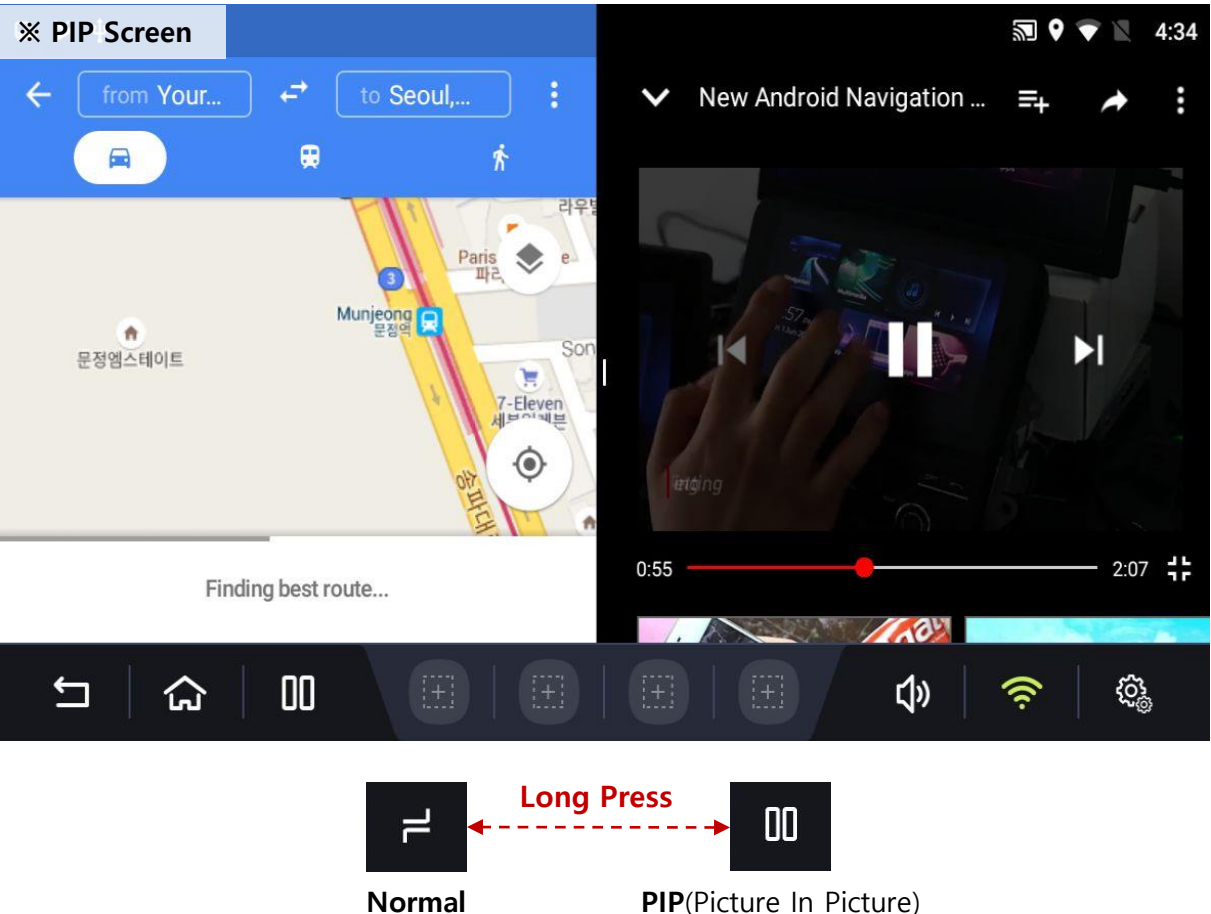

Mode

PIP(Picture In Picture) Mode

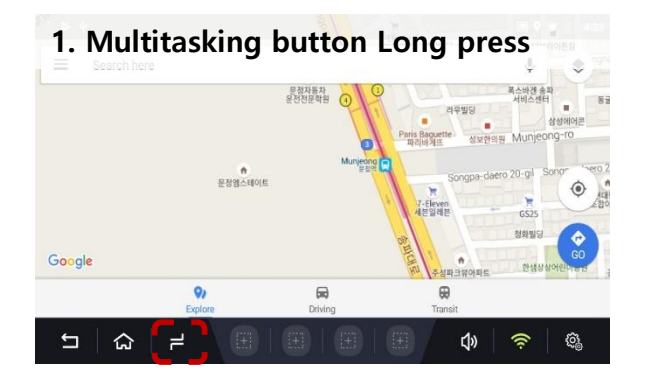

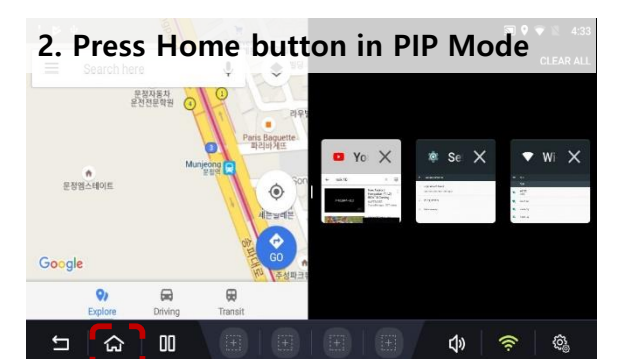

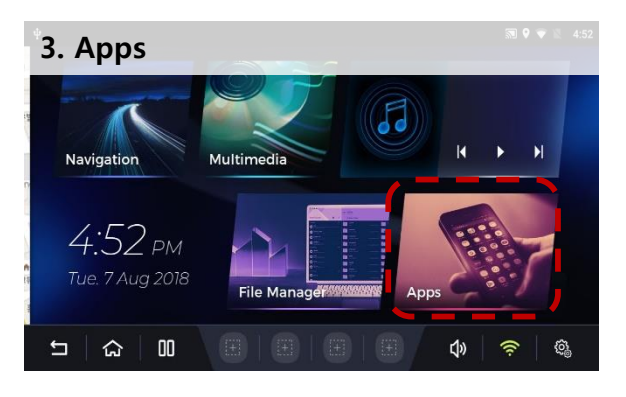

**※** Some apps are not work on PIP mode

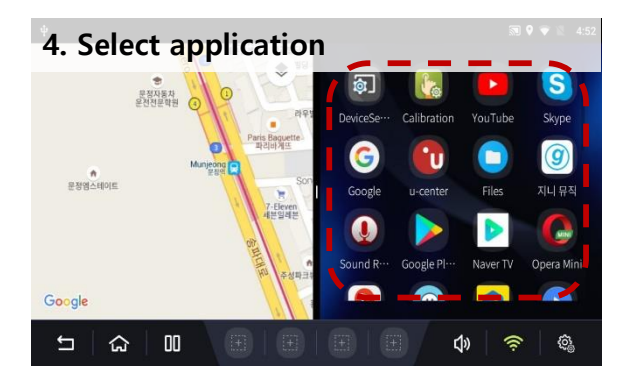

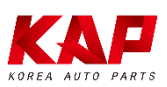

ROiK-10

## CABLE CONNECTION

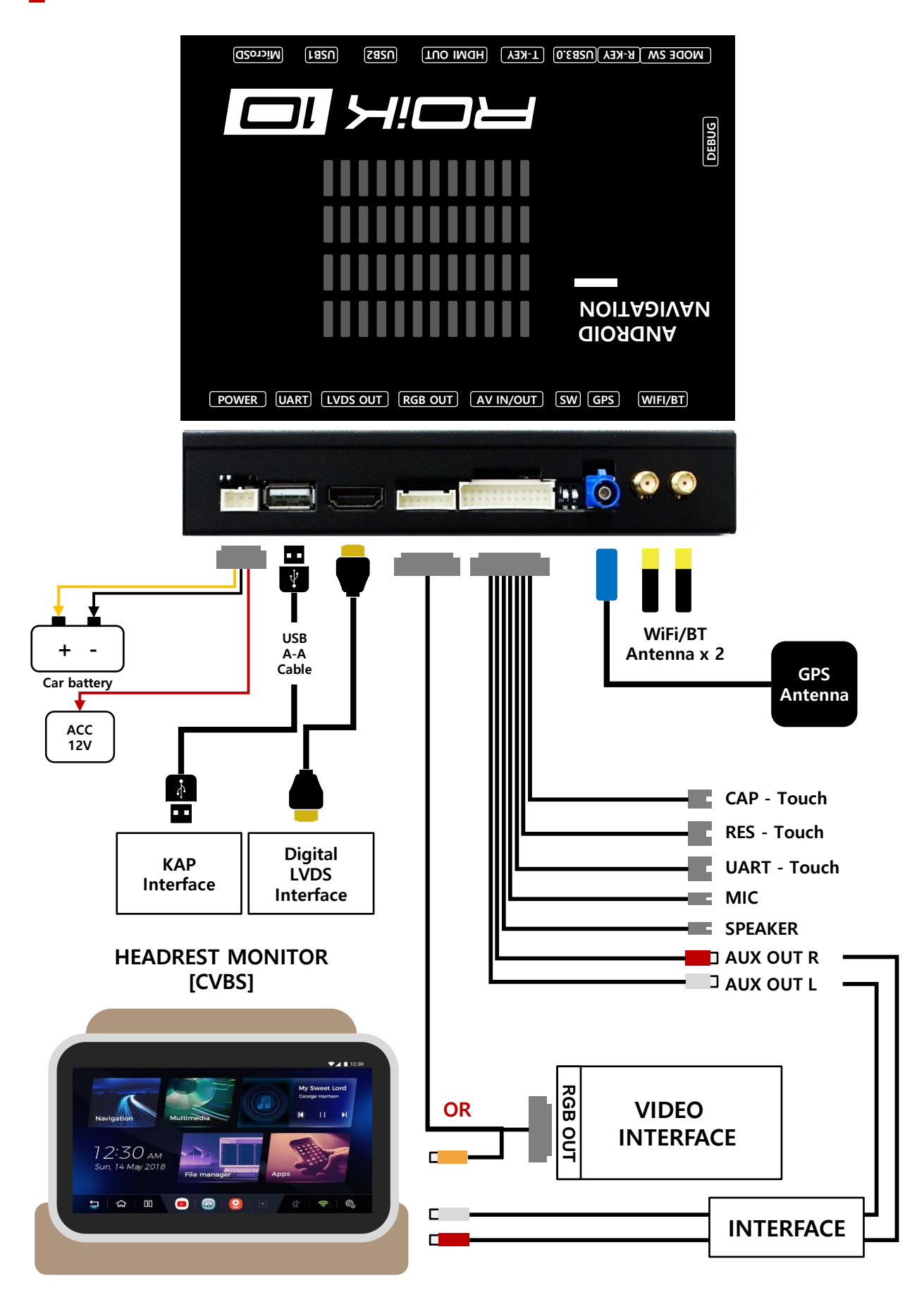

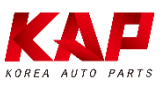

## CABLE CONNECTION

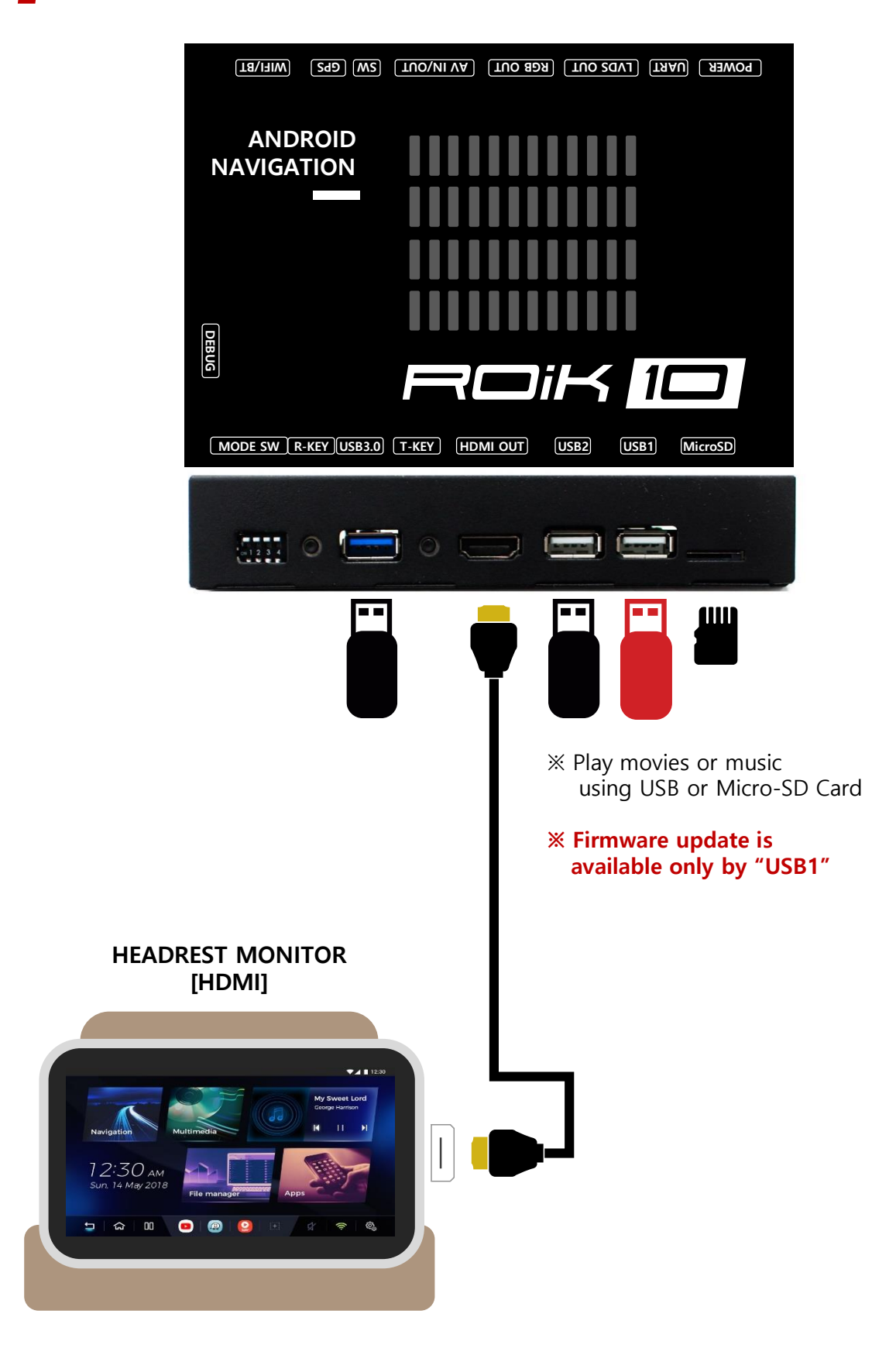

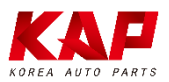

#### CABLE CONNECTION – CAPACITIVE TOUCH

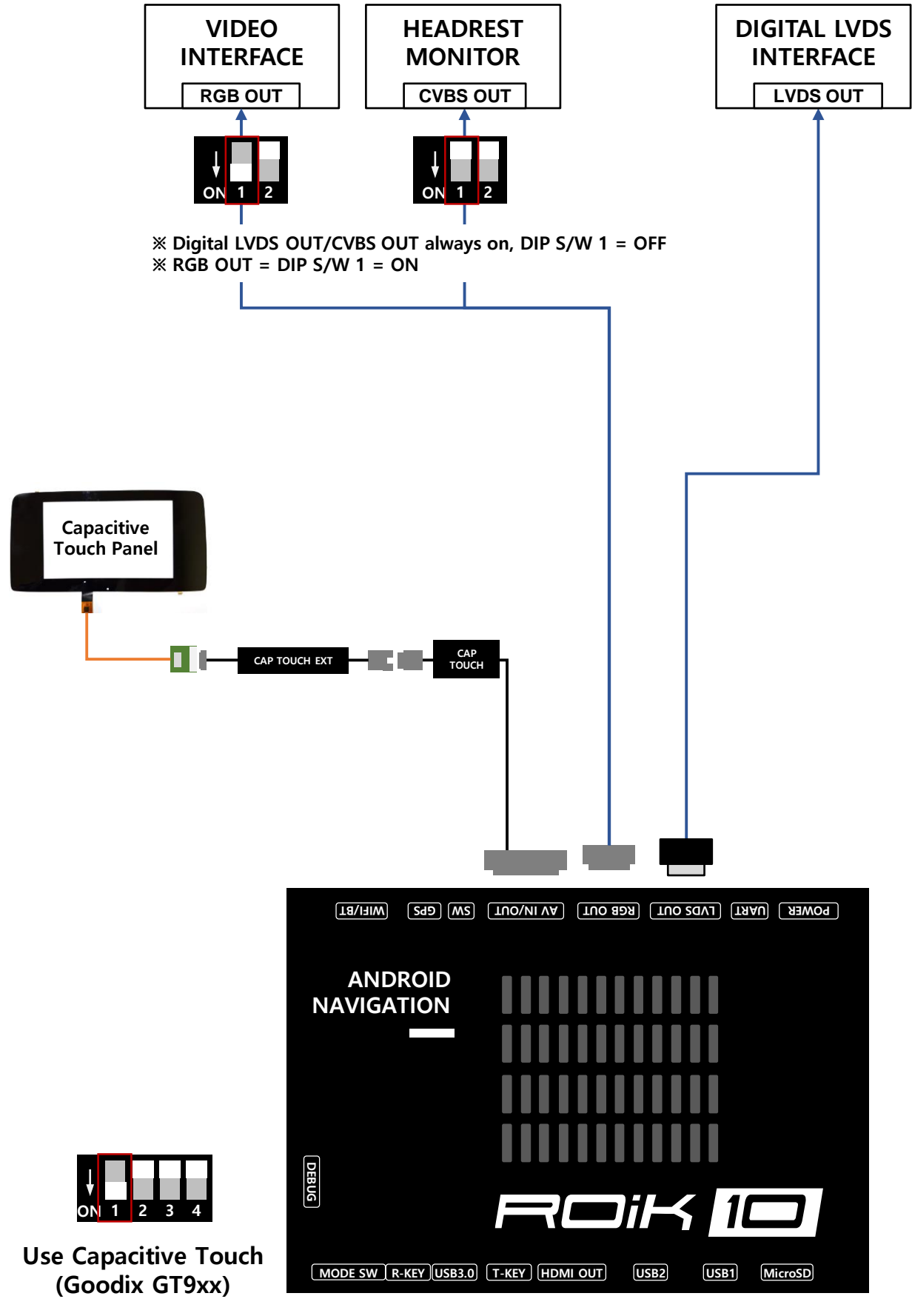

**%** Capacitive Touch = DIP S/W 1 = ON

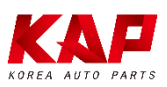

#### Capacitive Touch Setting (GOODIX GT9xx)

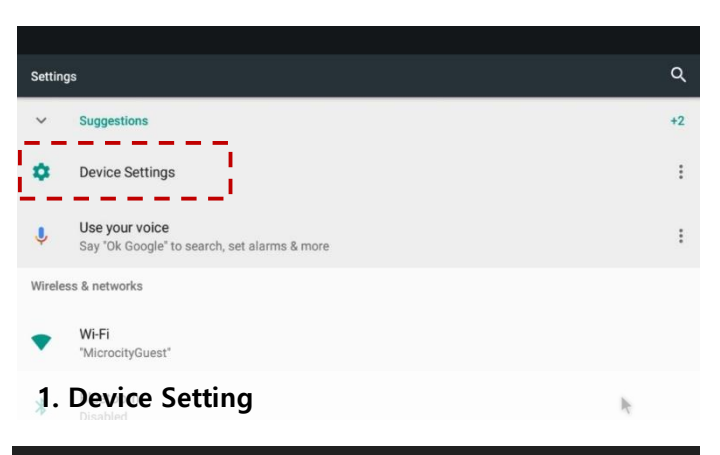

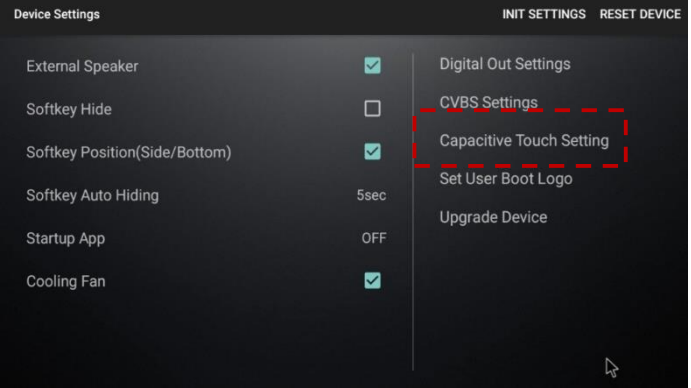

#### 2. Capacitive Touch Setting

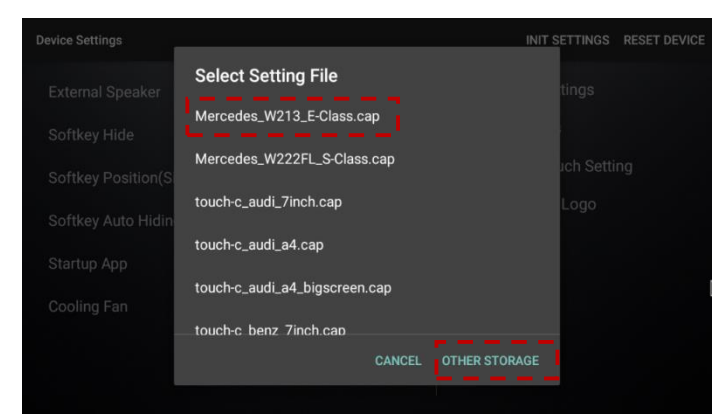

3. Select Touch Panel name If don't have on the list, select "OTHER STORAGE"

|                          | On the list                  | 🎙 🛡 🖹 3:15 | ê ♥ ▷ Not on the list        |
|--------------------------|------------------------------|------------|------------------------------|
| Capacitive roach Setting | Mercedes_W213_E-Class.cap    |            | Copaulite Found Setting      |
| Location: /stc           |                              |            | Location: /storage/7C55-53DE |
| LOST.DIR/                |                              |            | LOST.DIR/                    |
| system_roik10/           | Do you set captouch setting? |            | system_roik10/               |
| Android/                 |                              |            | Android/                     |
| .Trash-1000/             |                              |            | .Trash-1000/                 |
| Sample_sinewav           |                              |            | Sample_sinewave/             |
| Mercedes_W213            | CANCEL OK                    |            | Mercedes_W213_E-Class.cap    |
|                          |                              |            |                              |
| ㅋ 🗠 ۲                    |                              | <u></u>    |                              |

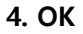

4. Select setting file (saved on USB/SD)

**%** DIP S/W 1 = ON : Capacitive Touch Goodix GT9xx Model

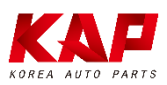

#### **CABLE CONNECTION - RESISTIVE TOUCH**

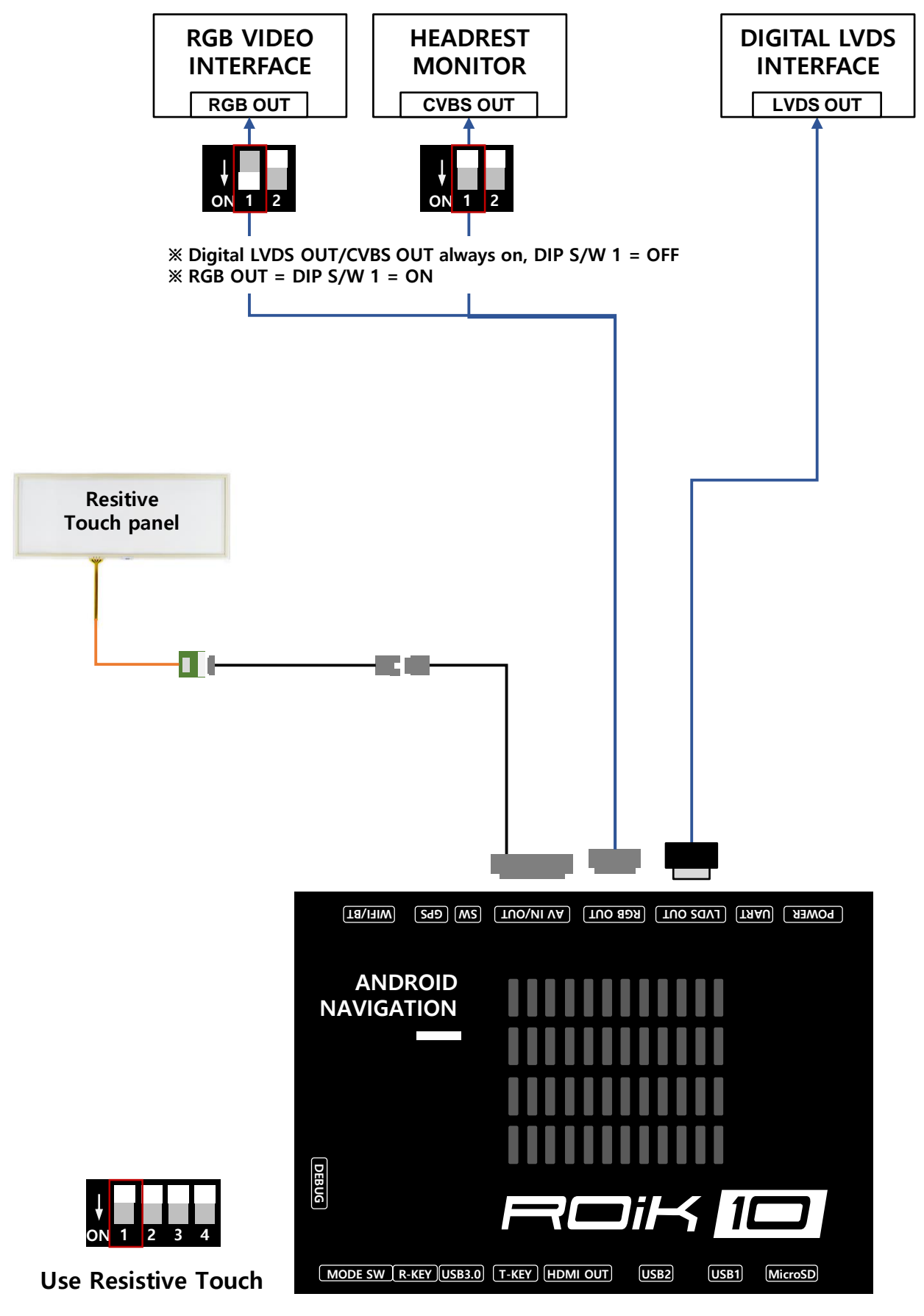

**% Resistive Touch = DIP S/W 1 = OFF** 

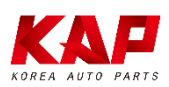

#### **CABLE CONNECTION - UART TOUCH**

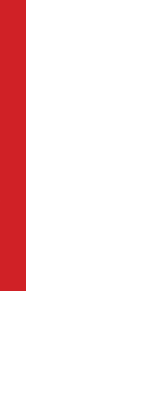

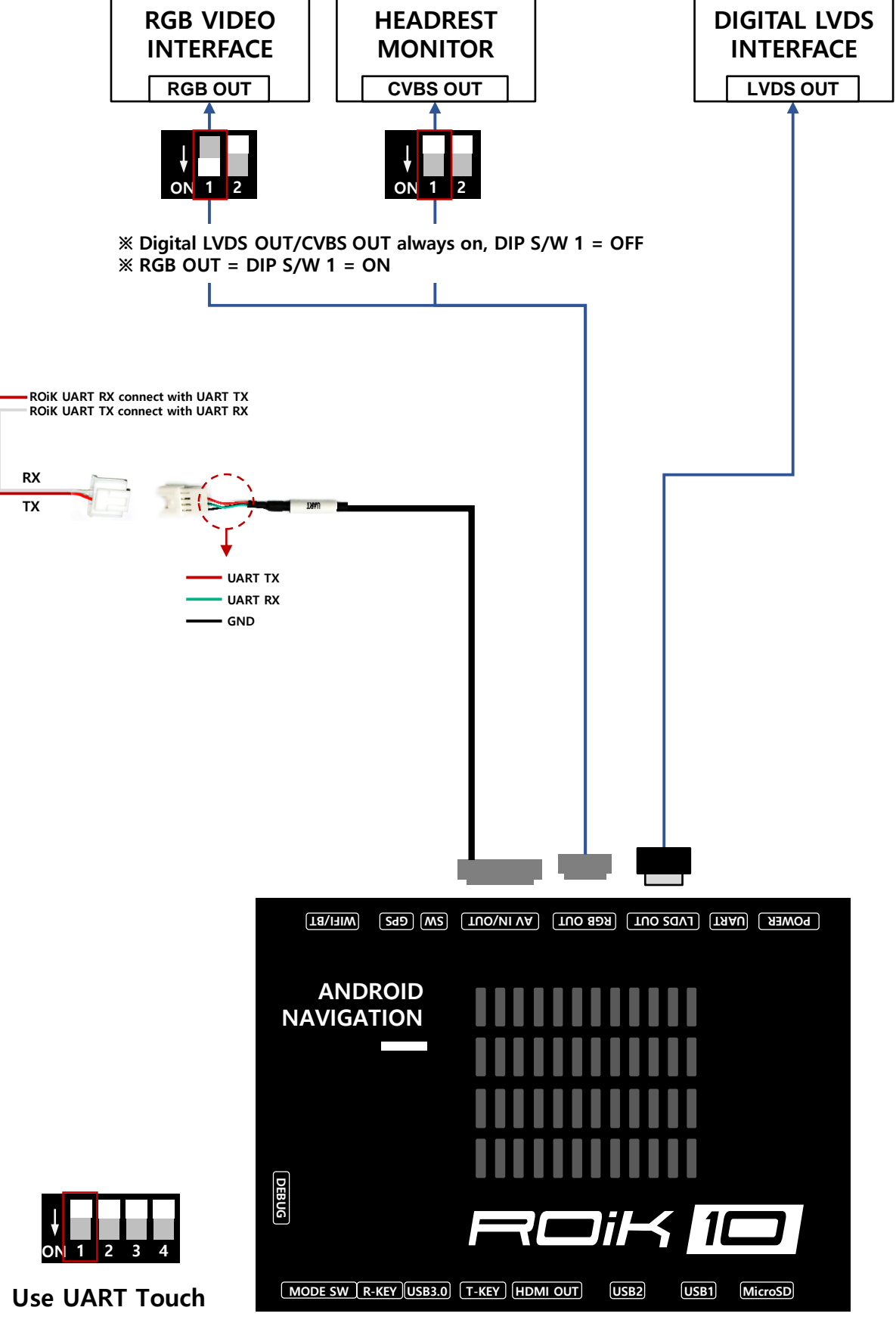

**※ UART Touch = DIP S/W 1 = OFF** 

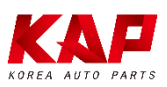

#### **HEADREST MONITOR**

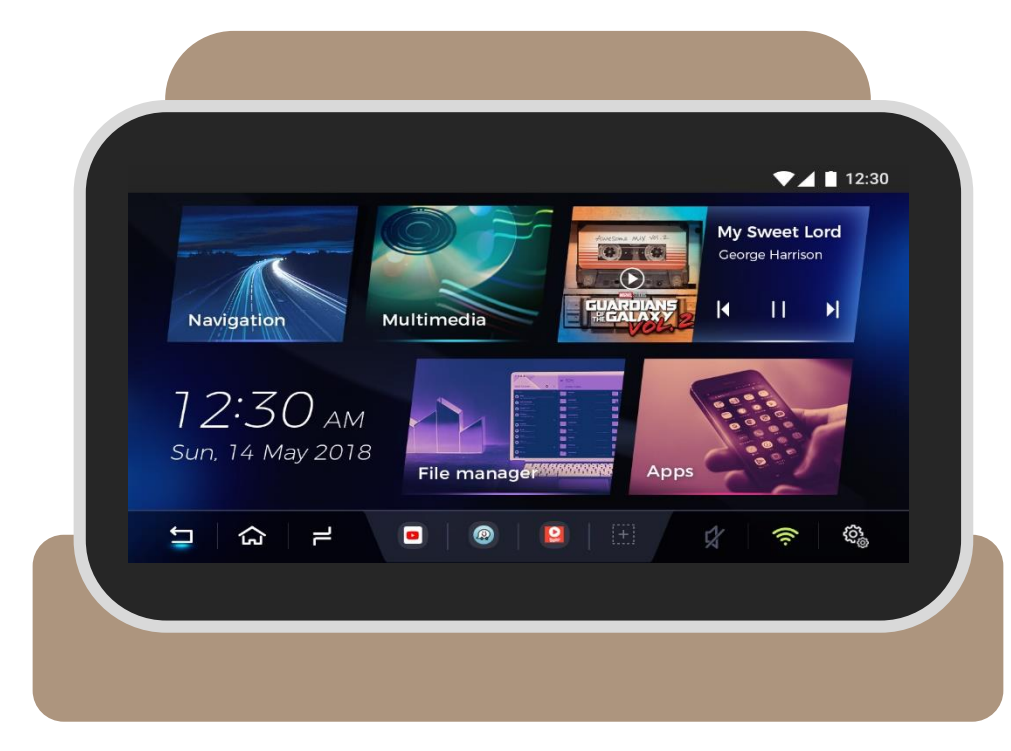

#### **※ Headrest Monitor (CVBS or HDMI)**

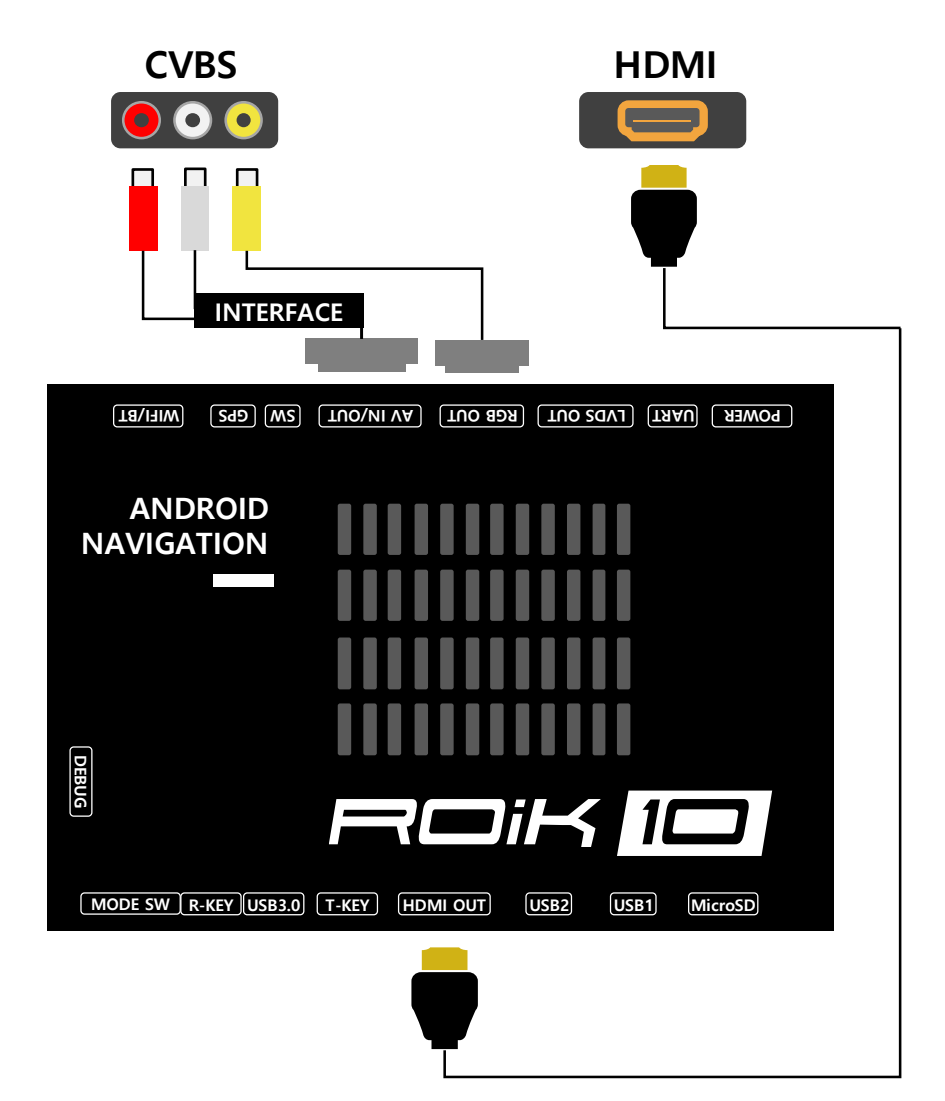

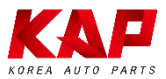

# ROIK-10

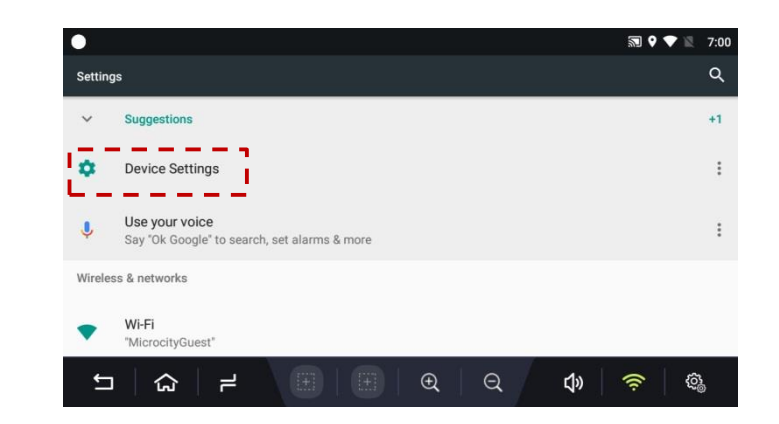

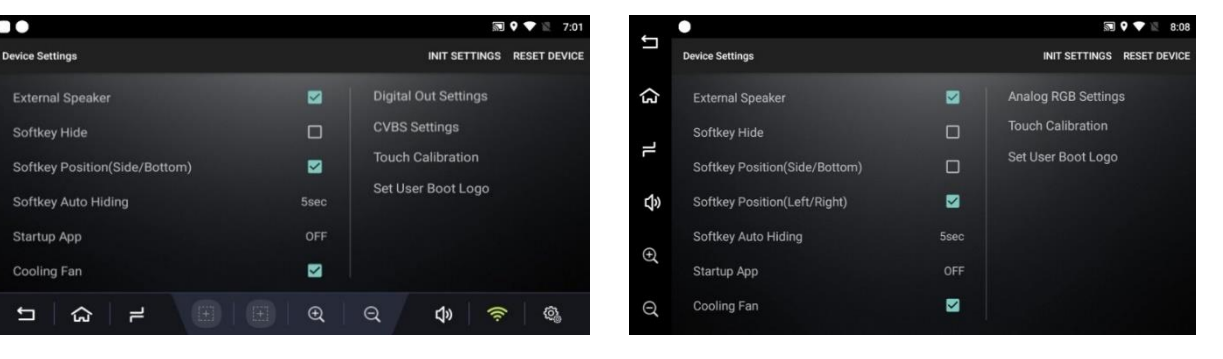

| INIT SETTING                              | Reset settings to default                                                |
|-------------------------------------------|--------------------------------------------------------------------------|
| RESET DEVICE                              | System Reboot                                                            |
| Digital Out Setting<br>(Digital Out Mode) | LVDS screen change horizontal and change h/v position                    |
| Analog RGB Setting<br>(RGB Out Mode)      | RGB 800x480 or 480x234 screen change size and position                   |
| External Speaker                          | Turn on/off external speaker                                             |
| Softkey Position                          | Change HOME Menu button position to Right or Left, Side or Bottom        |
| Softkey Auto Hiding                       | Change HOME Menu button automatic hiding function                        |
| Startup App                               | Select Startup APP                                                       |
| Touch Calibration                         | Set resistive touch calibration. (No need to set Capacitive touch panel) |
| Set User Boot Logo                        | File Format : PNG, JPG, BMP<br>Image Size : 1280 X 720 pixel             |
| Cooling Fan                               | Turn on/off Cooling Fan                                                  |

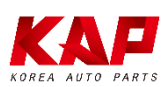

## CALIBRATION-RESISTIVE TOUCH

|--|

#### Push button 2~3 sec after booting

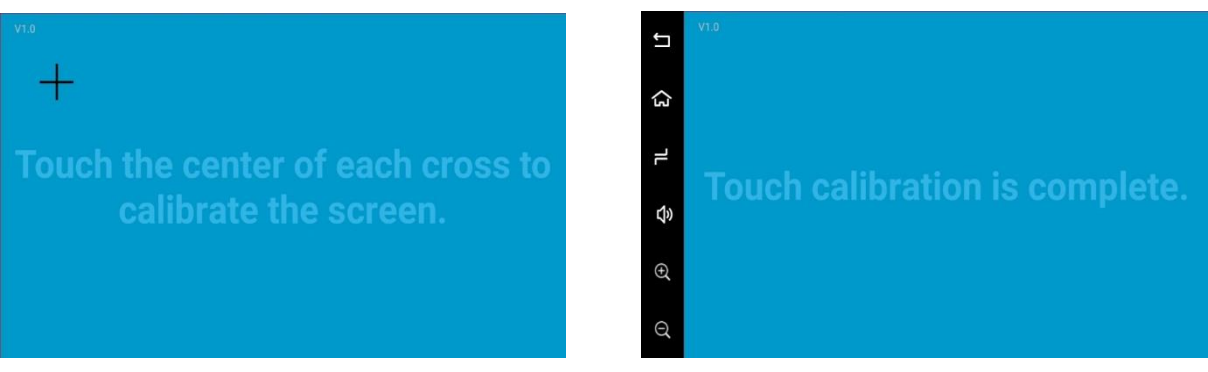

**Calibration mode** 

After calibration, push screen few second

**%** Capacitive touch panel no need set calibration

## USER LOGO UPDATE

#### Set User Boot Logo Activate

- 1. Run Device Setting App
- 2. Click 'Set Use Boot Logo' and select boot logo image.

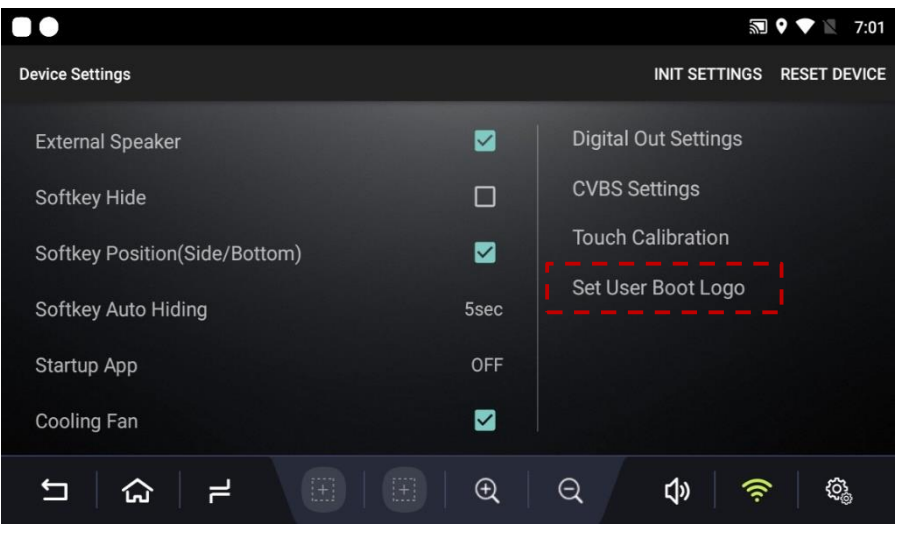

% File Format : PNG, JPG, BMP | % Image Size : 1280px X 720px

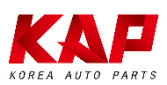

## FIRMWARE UPGRADE

#### Recommend

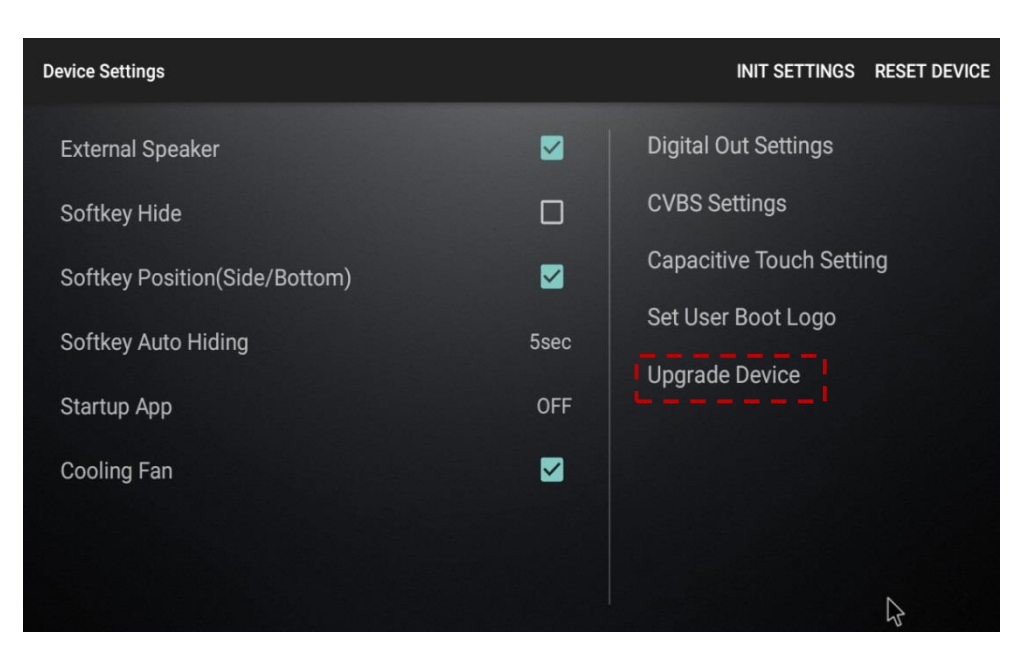

Copy 'system\_roik10' folder to USB Memory root and insert to USB1 Port.

Select Upgrade Menu, it will start upgrade

\*'/usb disk/system\_roik10' Folder have 'update.img' file

- \* If there is no update file, "Upgrade Device" menu is not show
- **※** Update Time will 3~4 min, after <u>first time booting</u> take 3~4 min.
- **\*\* USB format type = FAT32 / use on USB1 Port only.**

| В |      |           |     |   |   |                    |
|---|------|-----------|-----|---|---|--------------------|
|   | 1111 | 0         |     | ο |   |                    |
|   | Reco | •<br>very | Кеу |   | U | ↓<br>SB1 (USB 2.0) |

Copy 'system\_roik10' folder to USB Memory root and insert to USB1.

Push hold "Recovery Key" and turn on (re-connect power cable), it will start upgrade

- \*'/usb disk/system\_roik10' Folder have 'update.img' file
- ※ Update Time will 3~4 min, after <u>first time booting</u> take 3~4 min.
- **\*\* USB format type = FAT32 / use on USB1 Port only.**

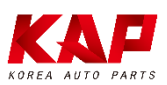

## **FACTORY RESET**

#### Recommend

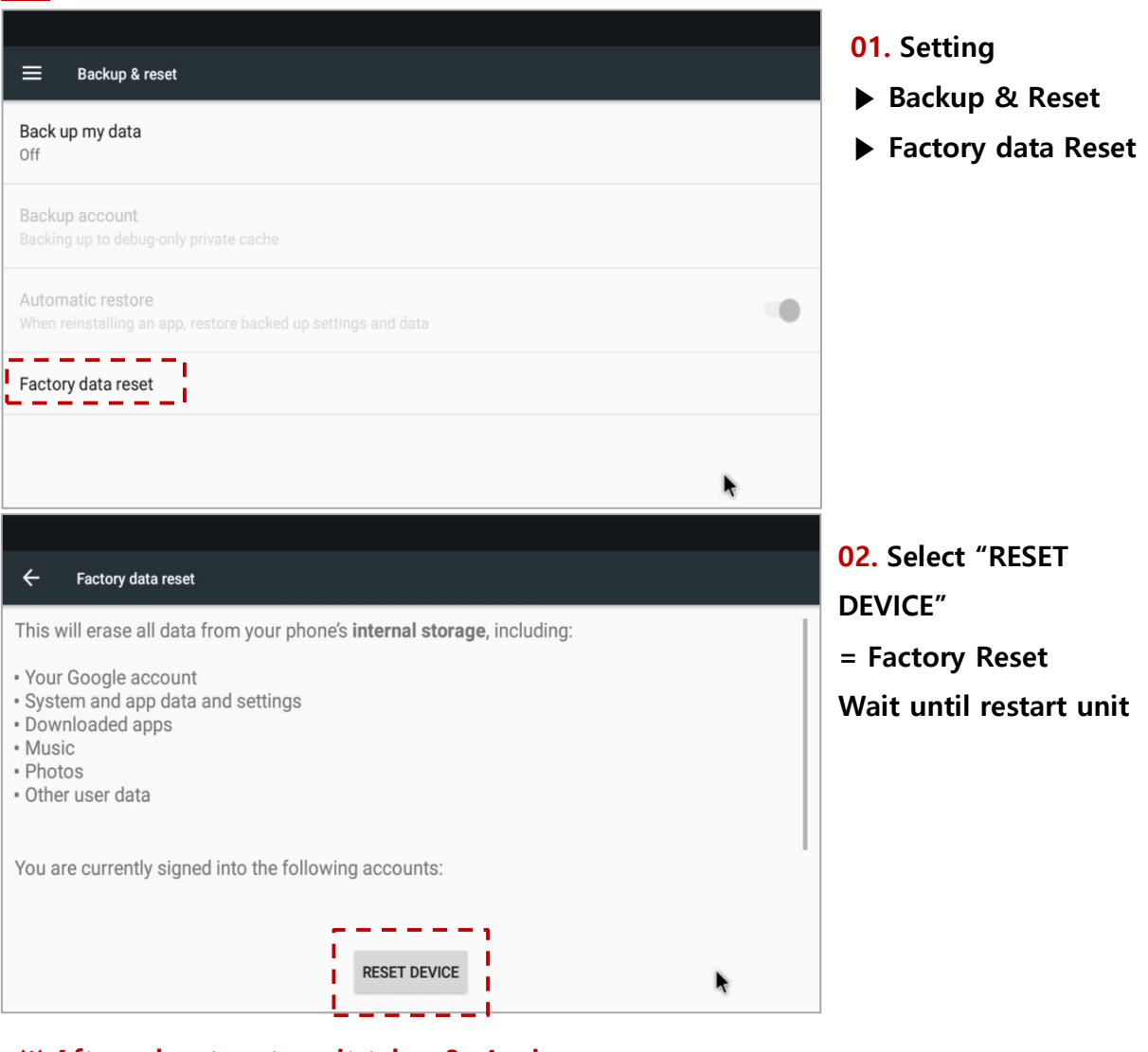

#### **※** After reboot system, it takes 3~4 min

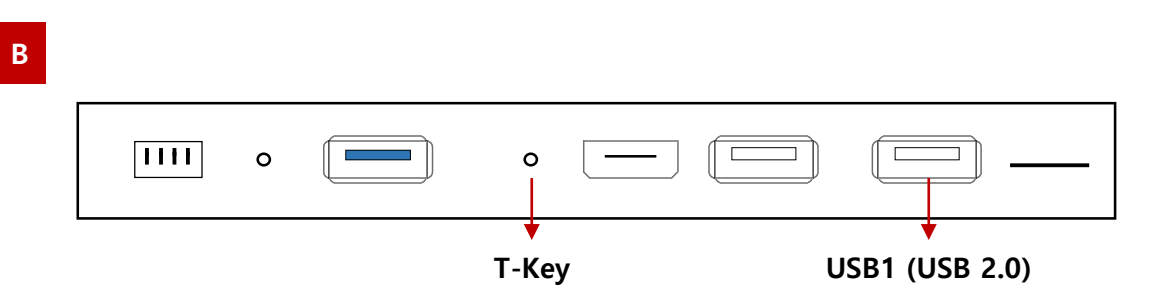

#### **Re-connect power cable While Press button**

**※** After reboot system, it takes 3~4 min

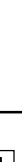

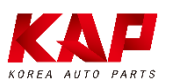

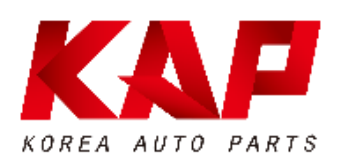

#### A-912 RM Tera-Tower2, 201 Songpa-Daero, Songpa-gu, Seoul, Korea

**T.** (+82) 6204-0912

**F.** (+82) 6204-0913

E. kap@kaptrader.com